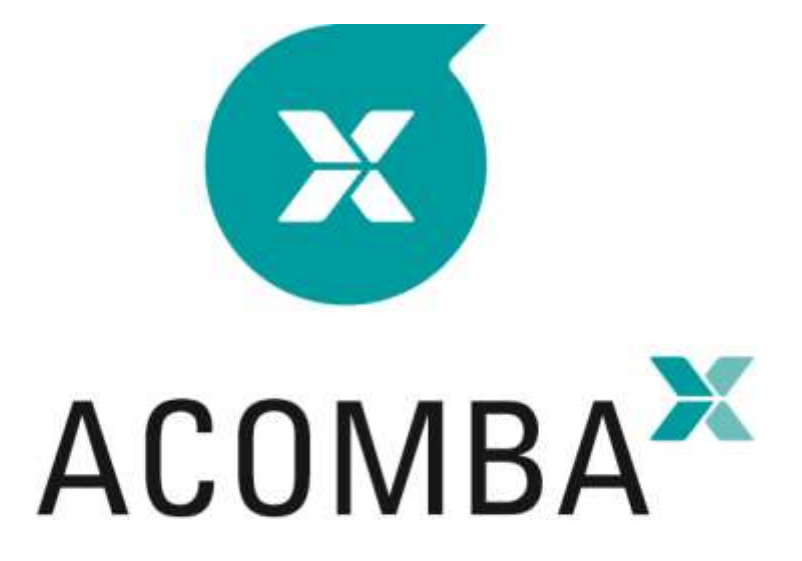

## INSTALLATION GUIDE

### **Table of Contents**

| Acomba X Solo Installation       | .4 |
|----------------------------------|----|
| Before Starting the Installation | 4  |
| Installation                     | 6  |

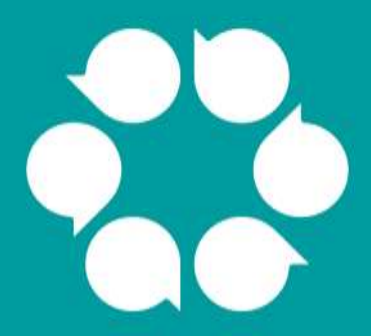

# Acomba X installation

### Acomba X Solo Installation

#### **Before Starting the Installation**

- 1. Before starting the installation process, make sure to have the download email, as well as the unique identification key that will be used when installing the server workstation.
- 2. Make sure that the workstation on which the application will be installed has the minimum requirements.

|                                                                 | Minimum requirements<br>Workstation   | Minimum requirements<br>Server or main<br>workstation <sup>1</sup> | Recommended<br>configuration<br>Server and workstation |
|-----------------------------------------------------------------|---------------------------------------|--------------------------------------------------------------------|--------------------------------------------------------|
| Processor                                                       | Intel Core 2 Duo                      | Intel Core 2 Duo                                                   | Intel Core I5 or higher                                |
| RAM                                                             | Minimum of 4 GB<br>(3.8 GB available) | Minimum of 4 GB                                                    | 4 GB or more                                           |
| Available space on<br>hard disk required to<br>run Acomba X     | 1 GB                                  | 2 GB                                                               | 2 GB                                                   |
| Available space on<br>hard disk required to<br>run the database | N/A                                   | 250 MB – 10 GB <sup>2</sup>                                        | 10 GB                                                  |
| Operating system3                                               | Windows 7                             | Windows 7                                                          | Windows 7                                              |
| Partition                                                       | NTFS                                  | NTFS                                                               | NTFS                                                   |
| Internet connection                                             | Medium speed                          | Medium speed                                                       | High speed                                             |

1. The server can be an existing workstation and used for other purposes. It must be permanently open to access data.

- 2. Depending on the volume of transactions.
- 3. Supported operating systems: Windows 7, 8, 8.1 and 10, Windows Server 2008, 2008 R2, 2012 and 2012 R2.

Note: The Terminal Server component is not supported.

3. Open the **control panel** in order to make sure that the user account control is deactivated.

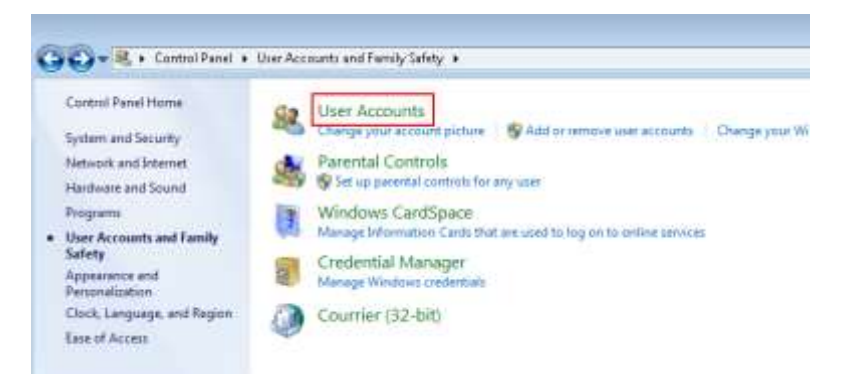

4. Click User Accounts.

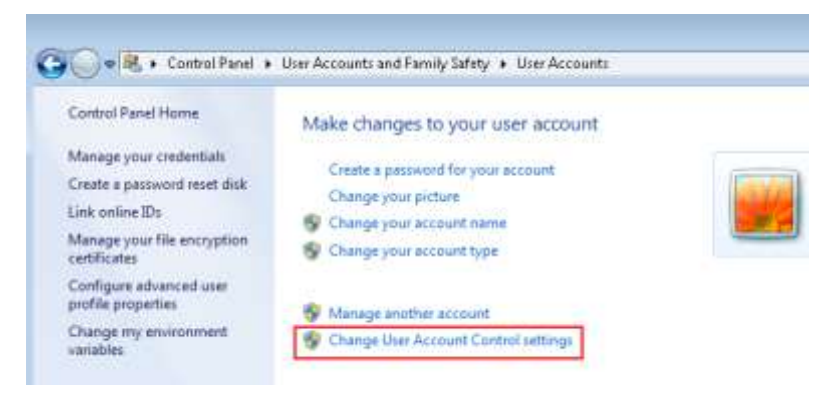

5. Click Change User Account Control Settings.

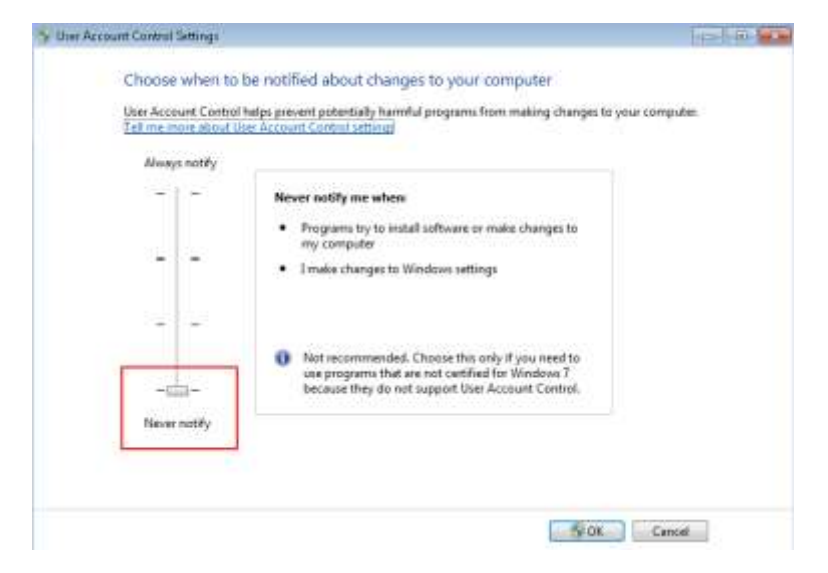

- 6. Set to **Never Notify** and restart the computer.
- 7. In the download email, click the **Download Acomba X** button.
- 8. Save the AcombaXSetup.exe file on the Desktop (easier to find).

#### Installation

1. Double-click the **AcombaXSetup.exe** file. The **Acomba Server Installer** window indicates the installed components and those to be installed. In Windows 10, select the **AcombaXSetup.exe** file and use the right-click button to select **Run as administrator**.

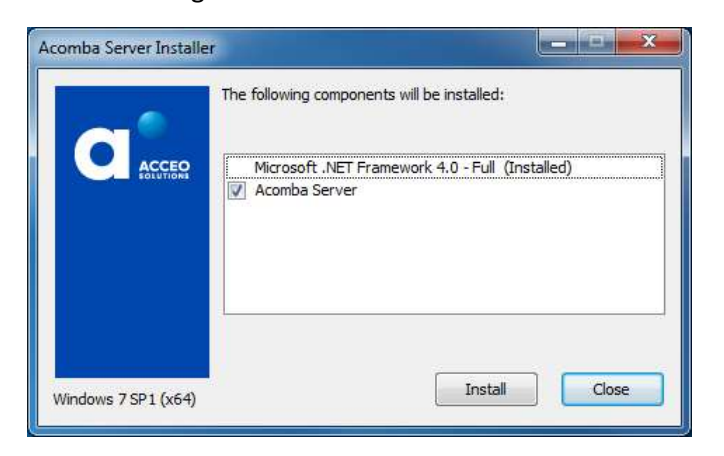

2. Click Install. The program installs the required components.

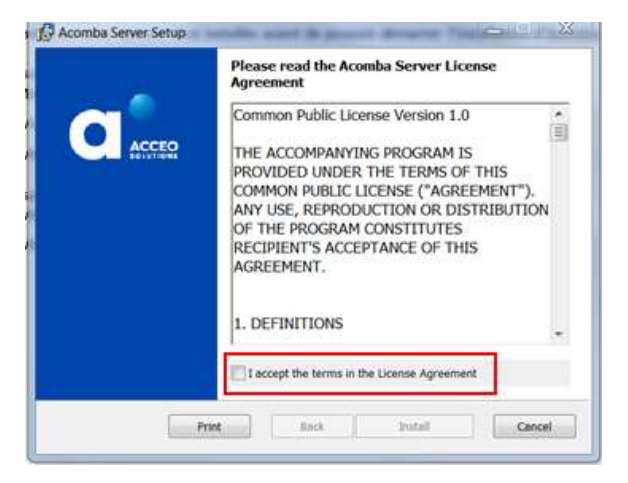

- 3. Read and accept the terms of the agreement and click **Install**. A copy of the agreement can be printed.
- 4. A message indicates that the Acomba X Server installation is in progress and prompts you to wait.

| [4] Acomba Server Setup |                                                                                                  |
|-------------------------|--------------------------------------------------------------------------------------------------|
|                         | Completed the Acomba Server Setup<br>Wizard<br>Click the Finish button to exit the Setup Wizard. |
|                         | Back Faish Cancel                                                                                |

5. Once the Acomba X Server installation is completed, click **Finish**. A message is displayed confirming that the necessary components have been installed and that the installation wizard will be launched automatically.

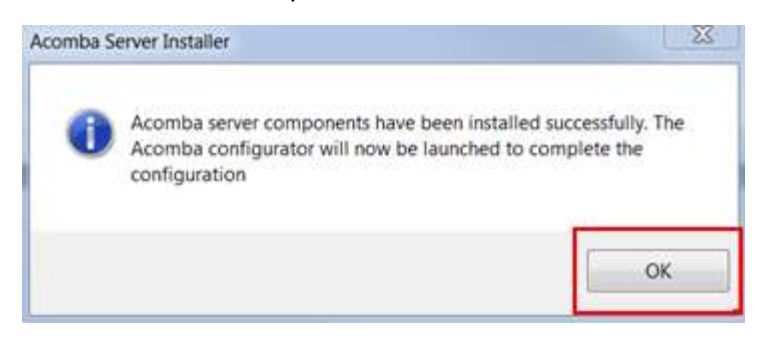

6. Click OK.

The Acomba X Installation Wizard window is displayed.

| Acombe X Installation Wizard |                                                                                                    |               |
|------------------------------|----------------------------------------------------------------------------------------------------|---------------|
|                              | Acomba X Installation Wizard<br>The second will gade you through the Acomba X configuration process:<br>Select a type of lestaflation:<br><sup>17</sup> Standard Installation<br><sup>17</sup> Customized Installation |               |
| ACOMBA                       |                                                                                                    |               |
|                              |                                                                                                    | Stream Need 2 |

7. Select the **Standard Installation** option and click **Next**.

The License information for this installation window is displayed.

| cense information for this installation                                           |                |  |
|-----------------------------------------------------------------------------------|----------------|--|
| Unique Identification Key:                                                        |                |  |
| Activate this license Your identification key has been successful                 | diy activated. |  |
| Number of Users:                                                                  |                |  |
| Number of concurrent users allowed for this installation:<br>Number of Companies: | 3              |  |
| Number of companies allowed for this installation:                                | 100            |  |
| Number of active companies for this installation:                                 | 0              |  |
|                                                                                   |                |  |
|                                                                                   |                |  |
|                                                                                   |                |  |
|                                                                                   |                |  |

- 8. In the **Unique Identification Key** field, enter the unique identification key and click **Activate this license**. This key was sent by email. To obtain the unique identification key, please contact Customer Service at 1 800 862-5922.
- 9. Once the identification key is activated, click **Next**. The console configuration starts automatically.

A progress bar indicates the progress and a message is displayed requesting if the client installation can be performed on the computer.

| Do you want to | o install the client on you | r computer? |
|----------------|-----------------------------|-------------|
|                |                             |             |
|                |                             |             |

- 10. Click **Yes**. The console configuration is completed.
- 11. Click Finish.

#### 12. Click Install.

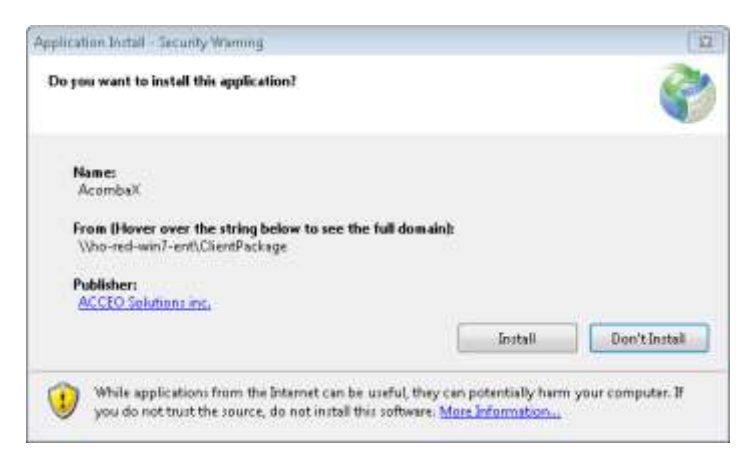

13. Wait while Acomba X is installing.

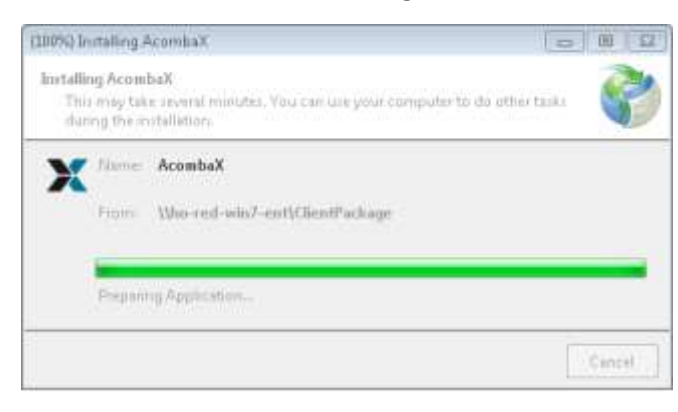

Once the installation is completed, the Acomba X Authentication window is displayed.

| 🗙 Acomba X / | Authentication                        |
|--------------|---------------------------------------|
| Servers      | D50153                                |
| User Name    |                                       |
| Password     | Forgotten Password                    |
| Company      | · · · · · · · · · · · · · · · · · · · |
|              | OK Cancel                             |
|              |                                       |

14. Enter *supervisor* as the user name and password and click **OK**.

The password can be modified.

The installation is now completed.